## **Enable Site Service Recurring Minimum (Setup Process)**

Last Modified on 05/23/2025 11:54 am PDT

This article details the setup required to include a monthly service minimum for sites. When setup is complete, a *Minimum Per Month* field will display when adding an active service to a site, or adding a service to a proposal.

| ADD ACTIVI                                  | E SERVICE                                                                             |                                                                                                    |                              |            |               |                          |              |                            |                                                            |                 |                                          | ?                                                      | 8    |
|---------------------------------------------|---------------------------------------------------------------------------------------|----------------------------------------------------------------------------------------------------|------------------------------|------------|---------------|--------------------------|--------------|----------------------------|------------------------------------------------------------|-----------------|------------------------------------------|--------------------------------------------------------|------|
| REASON CODE<br>QTY<br>1                     | E ADD-Ne<br>EQUIPMEN                                                                  | ew Business<br>T<br>Roll Off 🔍 💌 🛞                                                                        | SERVICE CODE  10 Yard Open   | START DATE | 10/27/23 Frid | day REQUENCY 1x per week | Week 43      | (B)<br>PER UNIT<br>85.0000 | SERVICE FEE                                                | s<br>month      | M<br>3                                   | INIMUM PER MONTH                                       | 4    |
| SERVICE DAYS<br>REQUESTED B<br>SERVICE NOTI | S Mon                                                                                 | Tue Wed                                                                                                   | Thu Z Fi                     | ri Sat     | Sun           | Tx per week              |              | Map -                      | s.uu<br>s.s.<br>s. Food<br>s. Bro s.<br>s. S.<br>Fite<br>2 | y St<br>Rd<br>S | DISPLAY AL                               | L LINE OF BUSINESS                                     | akhc |
|                                             | <ul> <li>▲ ACTIVE</li> <li>QTY</li> <li>1</li> <li>1</li> <li>1</li> <li>1</li> </ul> | SERVICES (4) Star<br>SERVICE CODE<br>8 Yard Trash Ser<br>Enclosure<br>8 Yard Recycle S<br>10 Yard Open To | vice<br>ervice<br>op Service | \$ 200 0   |               | 3 + -                    |              | TOTAL RECUI                | RRING \$515.6                                              | 54<br>SEI       | RVICE ID<br>304E<br>1B9B<br>EE5C<br>A425 | FREQUENCY<br>2x per week<br>2x per week<br>1x per week | erro |
|                                             |                                                                                       | DAR 🗐 < C<br>SUN                                                                                          | October, 2023                | × 50.00    | EVENTS<br>ION | Pos                      | sted By: Ali | TUE                        | oct 3                                                      |                 | WED                                      | Oct 4                                                  |      |
|                                             |                                                                                       |                                                                                                    | Oct 8                        |            |               | Oct 9                    |              |                            | Oct 10                                                     |                 |                                          | Oct 11                                                 | ſ    |

## **Permissions**

| Permission ID |    | Permission Name                      |
|---------------|----|--------------------------------------|
|               | 70 | Add Active Service To Active Account |
|               | 73 | Add Active Service                   |

## **Setup: Line of Business**

Pathway: Setup > Services > Line of Business

In the Settings tab of the Add/Update Line of Business screen, choose a charge code from the 'Recurring Minimum Charge Code' field. This code will appear on the invoice when an account is billed for the recurring minimum amount and also determines the visibility of the 'Enable Recurring Minimum' field on the Service Code screen.

| LINE OF BUSINESS SETUP |                                 |             |                 |                 |                              |                                             |                   |   |
|------------------------|---------------------------------|-------------|-----------------|-----------------|------------------------------|---------------------------------------------|-------------------|---|
| 0                      |                                 |             |                 |                 |                              |                                             |                   |   |
| ID                     | NAME                            | SCRE        | EN TYPE         | ENABLE MANIFEST | PROCESSING GL SEGMENT        | WORK ORDER MINIMUM CHARGE OVER<br>CODE CODE | MAX-WEIGHT CHARGE |   |
| DOCDEST                | Document Destruction            | 1           |                 | No              |                              |                                             |                   |   |
| FEL                    | Commercial                      | UPDATE LINI | OF BUSINESS     |                 |                              |                                             |                   | ? |
| HAZ                    | Hazardous Material              |             |                 |                 |                              |                                             |                   |   |
| LF                     | Landfill                        | LOB ID      | RO              |                 |                              |                                             |                   |   |
| MEDICAL                | Medical Waste                   | NAME        | Roll Off        |                 |                              |                                             |                   |   |
| MISC                   | Miscellaneous                   | NAIVIE      | Non on          |                 |                              | ACTIVE                                      |                   |   |
| RESI                   | Residential                     | Settings    | Mohile          | Ontimization    | Self-Service Ordering        | Profitability                               |                   |   |
| RO                     | Roll Off                        | Jettings    | Wioblic         | optimization    | Sen Service Ordening         | Trontability                                |                   |   |
| SCALE                  | Scale                           | SCREEN TYP  | F               |                 | 1 -                          | ENABLE LISED OIL COLLECTION                 | No                | ~ |
|                        |                                 | JCREENTIT   | -               |                 |                              |                                             |                   |   |
|                        |                                 | GL SEGMEN   | r               |                 | D300                         | ENABLE PROACTIVE ROUTE STATUS DRIVER CHECK  | No                | ~ |
|                        |                                 | UNEARNED    | REVENUE GL ACCO | TANC            | Unearned Revenue 🛛 👻 🛞       | ENABLE MANIFEST PROCESSING                  | No                | Ŧ |
|                        |                                 | WORK ORDE   | R MINIMUM CHA   | RGE CODE        | -                            | ENABLE MANIFEST GROUP WEIGHT ROUNDING       | No                | Ŧ |
|                        |                                 | OVER MAX    | WEIGHT CHARGE   | CODE            | -                            | ENABLE ACTIVE DISPATCH                      | Yes               | Ŧ |
|                        |                                 | RENTAL CHA  | RGE CODE        |                 | Inactivity Fee 👻             | ENABLE CHARGE CODE WASTE CODES              | No                | Ŧ |
|                        |                                 | RECURRING   | MINIMUM CHARG   | ie code         | vice Minimum Charge 👻 🛞      | ENABLE WORK TYPE DEFAULT CHARGE CODES       | Yes               | Ŧ |
|                        |                                 | LIMIT CHAR  | SE CODE TO MATO | CHING EQUIPMENT | No 👻                         | ENABLE BIC REPORTING                        | No                | Ŧ |
|                        |                                 | LIMIT CHAR  | SE CODE TO MATO | CHING MATERIAL  | No 👻                         | ENABLE LABOR TRACKING                       | No                | Ŧ |
|                        |                                 | INVOICE SUI | MMARY DESCRIPT  | ION             | This is a test. RO LOB Setup |                                             |                   |   |
| Service Frequencies    | NavuNav Available Extra Charges | PRODUCTIVI  | TY UNIT NAME    |                 |                              |                                             |                   |   |
| FREQUENCY TYPE         | - 🛛                             |             |                 |                 |                              |                                             |                   |   |
|                        |                                 | _           | EREQUENCY.      |                 |                              | DESCRIPTION                                 |                   |   |

## **Setup: Service Code**

**Pathway:** Setup > Services > Service Code

In the Service Code tab of the Update Service Code screen, set the 'Enable Recurring Minimum' field to "Yes." When enabled, the *Minimum Per Month* field will display on the 'Add Active Service' screen.

This field is visible only when a charge code is selected for the Recurring Minimum Charge Code field in the Line of Business to which the service code belongs.

| UPDATE SERVICE CODE       |                                      |                          | ? 😣   |
|---------------------------|--------------------------------------|--------------------------|-------|
| Service Code Surcharges   | Divisions                            |                          |       |
| SERVICE CODE              | RO10T                                | ACTIVE                   | Yes   |
| NAME                      | 10 Yard Open Top Service             | ENABLE ROUTING           | Yes 👻 |
| LINE OF BUSINESS          | Roll Off                             | REQUIRE FREQUENCY        | Yes 💌 |
| EQUIPMENT TYPE            | 10 Yard Roll Off                     | ENABLE DRIVER UPDATE     | No 👻  |
| MATERIAL TYPE             |                                      | ENABLE ACCOUNT SIGNATURE | No 👻  |
| иом                       | month                                | ENABLE DRIVER SIGNATURE  | No    |
| TAXABLE                   | Yes 💌 CLASS 💌                        | ENABLE RECURRING MINIMUM | Yes 👻 |
| GL ACCOUNT                | Service Income:Roll Off Service In 📼 |                          | No 👻  |
| PRORATION METHOD          | Calendar Days - Start and End 🛛 👻    | ENABLE RENTAL FEE        | Yes 👻 |
| BILL WHILE ON CREDIT HOLD | Yes 📼                                |                          |       |